## UPUTSTVO ZA SKENIRANJE KANALA OPTICUM/GLOBO HDXS65 STB

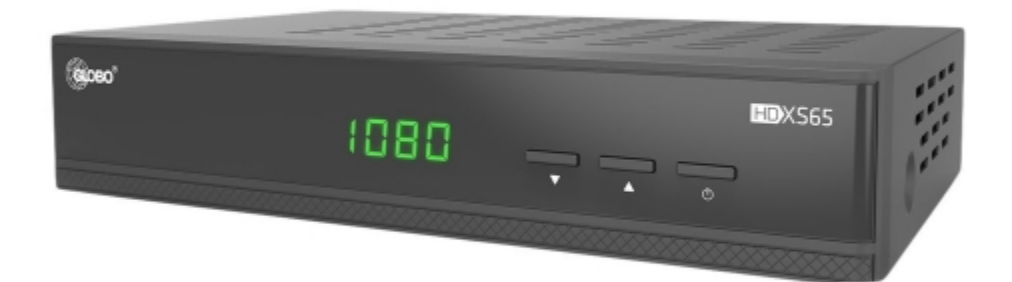

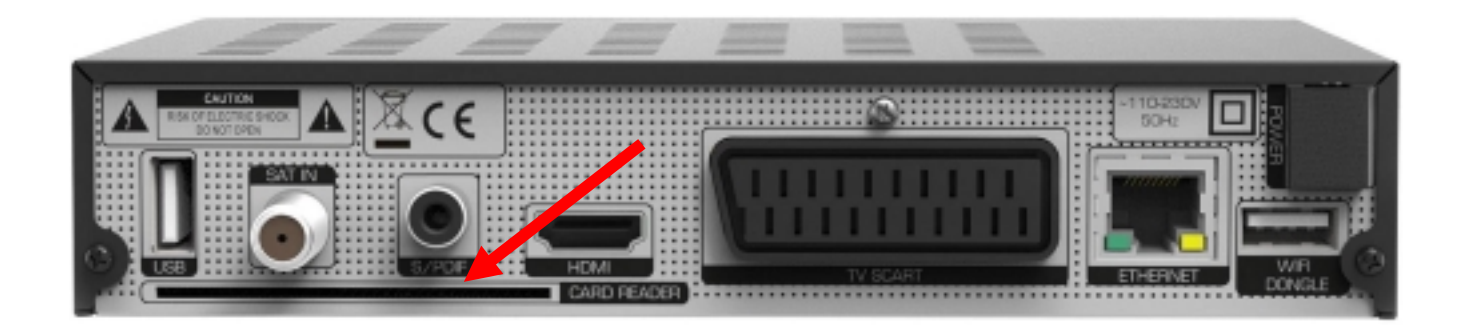

Ulaz za ubacivanje kartice

• Kartica se okreće tako da "zlatni" čip na kartici bude na gornjoj strani!

• Kada smo uključili risiver u napon i ubacili karticu kao na prethodnoj slici, na daljinskom pritisnete tipku MENU:

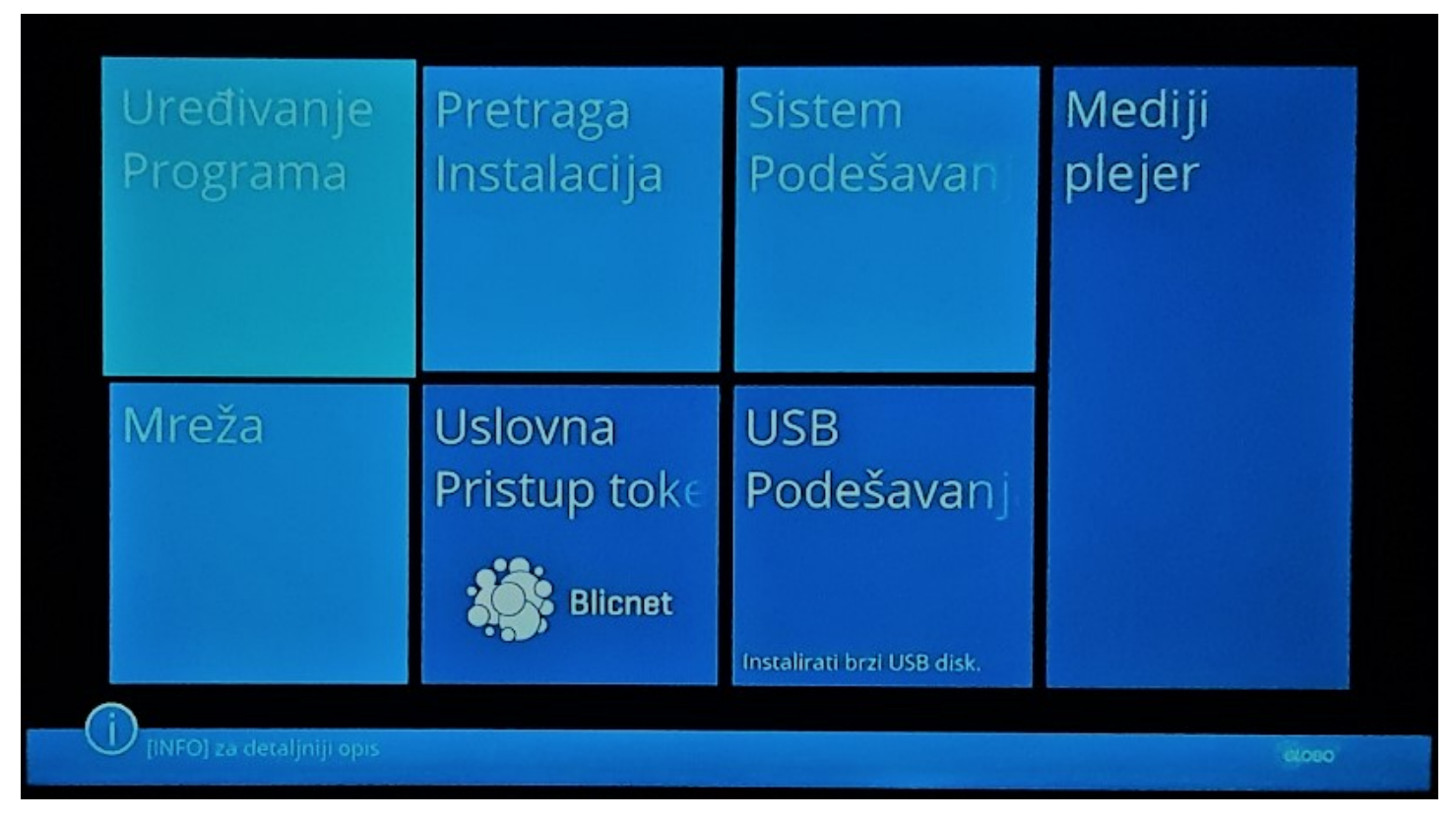

## Menu

Prvo što radimo nakon ulaska u meni je brisanje postojećih kanala na listi.
To činimo tako što odaberemo prvu opciju iz Menu-ja: UREĐIVANJE PROGRAMA
Po meniju se krećemo strelicama lijevo-desno-gore-dole, koje se nalaze u sredini daljinskog, a potvrđujemo tipkom OK

• Ulaskom u Uređivanje programa, biramo zadnji opciju: Obriši sve.

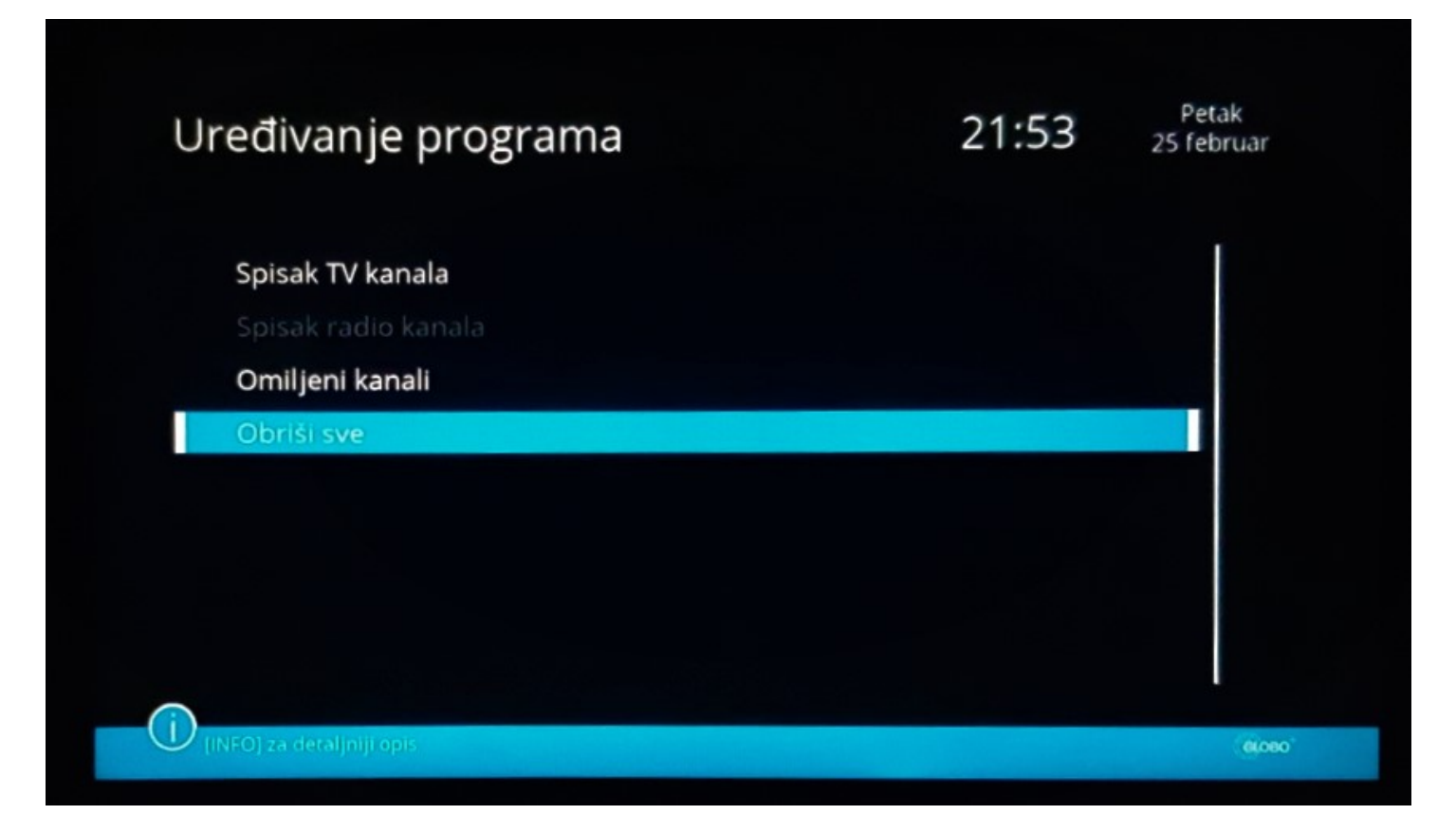

Obriši sve

Poslije toga pojavi nam se pitanje da li smo sigurni da obrišemo programe?
Potvrdimo to odabirom opcije DA.

| Uređivanje programa<br>Obriši sve                   | 21:5 | i <b>3</b> 25 | Petak<br>februar |
|-----------------------------------------------------|------|---------------|------------------|
| Da li ste sigurni da želite da obrišete sve kanale? |      |               |                  |
|                                                     | Da   | Ne            |                  |
| (INFO) za detaljniji opis                           |      |               | 60060            |

Brisanje kanala

Pritiskom ponovo tipke *Menu* vraćamo se korak u nazad na početni meni.
Zatim, biramo PRETRAGA INSTALACIJA, pa OK kao na slici ispod:

| Uređivanje<br>Programa      | Pretraga<br>Instalacija | Sistem<br>Podešavan | Mediji<br>plejer |
|-----------------------------|-------------------------|---------------------|------------------|
| Mreža                       | Uslovna<br>Pristup toke | USB<br>Podešavanj   |                  |
| D [INFO] za detaljniji opis |                         |                     | 6000             |

Pretraga instalacija

Na ovoj strani biramo jedinu ponuđenu opciju sa liste:
Napredna antenska instalacija i pretraga programa

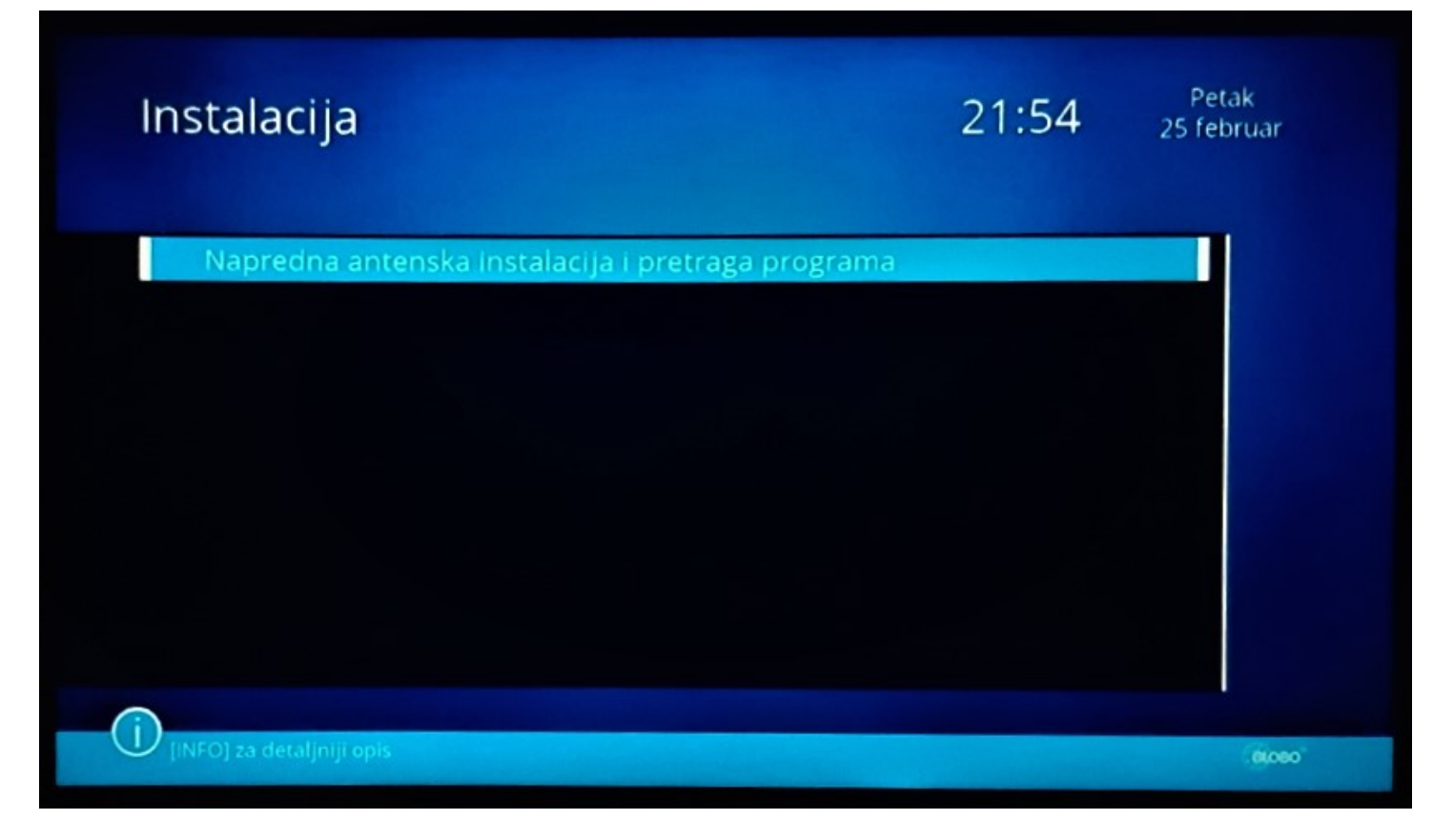

Instalacija

• Takođe, na sljedećoj strani biramo: Instalacija antene i pretraživanje kanala

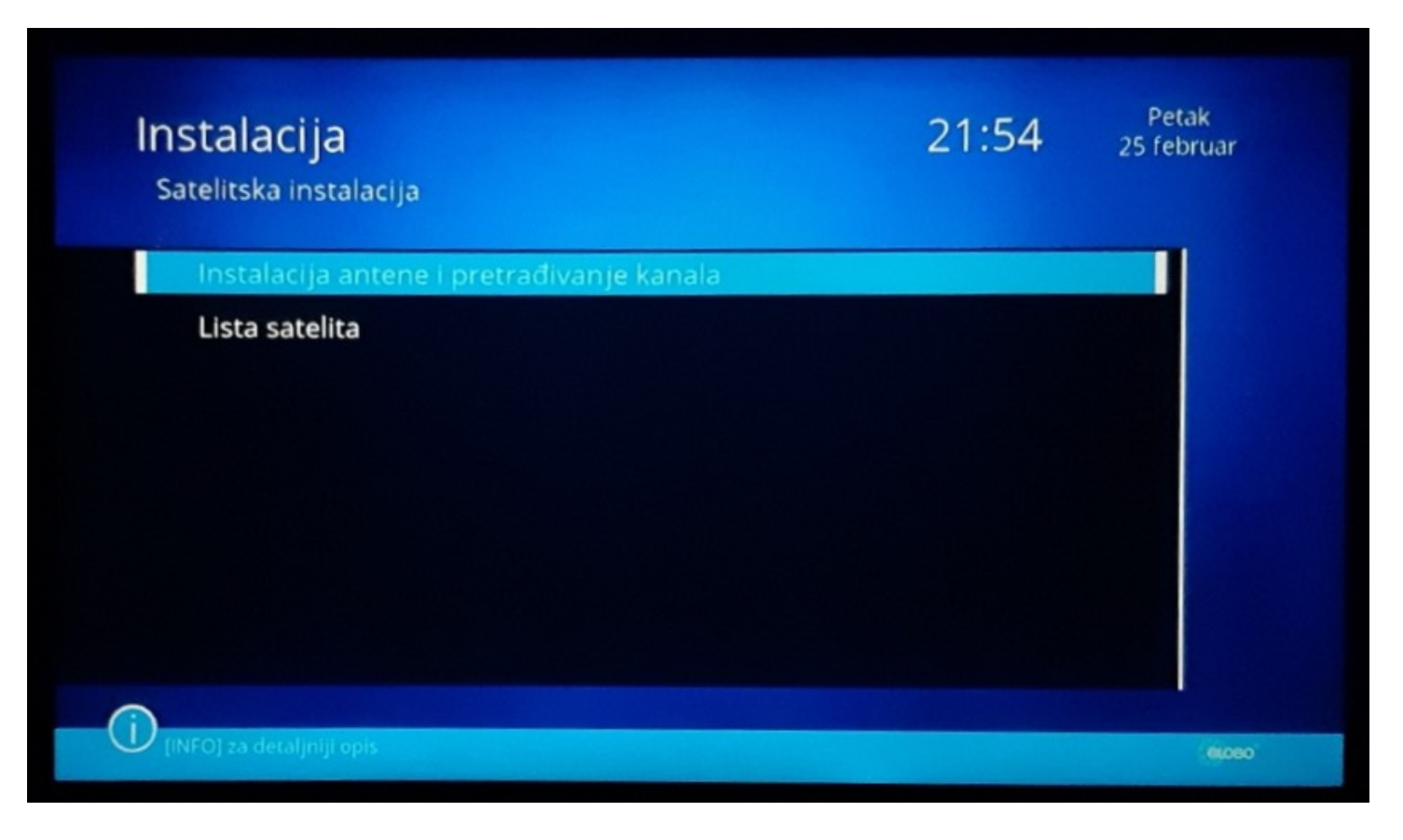

Instalacija

• Na narednoj slici vidimo nivo signala, polaritet, kvalitet...

| stalacija antene i pretrađivanje | kanala 25 febru                     |
|----------------------------------|-------------------------------------|
| Satelit                          | (2/6) Blicnet1 V                    |
| LNB Frekv.                       | Univerzalni(9750-10600)             |
| Transponder                      | (1/14) 11856 H 30000                |
| DiSEqC1.0                        | Isključi                            |
| DiSEqC1.1                        | Isključi                            |
|                                  |                                     |
| lako traženje                    | Isključi                            |
| Jačina signala                   | 90%                                 |
| Kvalitet signala                 | 77%                                 |
| Pretraga jednog                  | ga 🦳 TP uređivanje 🦳 Kompletno prej |

Instalaija

 Odabirom žute tipke na daljinskom upravljaču: TP uređivanje, prelazimo na narednu sekciju na risiveru, gdje imamo mogućnost da izmjenimo postojeću frekvenciju, dodamo novu, obrišemo postojeću...

| Instal<br>TP lista | acija           |               |           | 21:5 | 54 Petak<br>25 februar |
|--------------------|-----------------|---------------|-----------|------|------------------------|
| •                  |                 | [LNB1] Blicne | et1 V     |      | •                      |
| 11                 | 12006MHz        | 30000Ks/s     | 3         | v    |                        |
| 12                 | 12056MHz        | 30000Ks/s     | 5         | v    |                        |
| 13                 | 12106MHz        | 30000Ks/s     | ;         | v    |                        |
| 14                 | 12156MHz        | 30000Ks/s     | 6         | ٧    |                        |
| Jačina             | a signala       |               | 90%       |      |                        |
| Kvalit             | tet signala     |               | 78%       |      |                        |
|                    | Izmeni          | 🔵 Dodaj       | 🔵 Izbriši | (    | Pretraži               |
| U [INFO] za        | detaljniji opis |               |           |      | elo                    |

Lista transpondera

Na slici ispod je prikazan postupak kada želimo izmjeniti postojeću frekvenciju.
Dakle, odabirom crvene tipke na daljinskom u dnu risivera (Izmjeni), dobijemo prozorčić u kome možemo izmjeniti frekvenciju, učestalost simbola i polarizaciju:

| Instalacija<br>TP lista            |                                                         | 2                                              | 21:54      | Petak<br>25 februar |
|------------------------------------|---------------------------------------------------------|------------------------------------------------|------------|---------------------|
| ۹                                  | (LNB1) Blicn                                            | et1 V<br>edi TP                                |            |                     |
| 1 12006 MF                         | Frekvencija<br>Učestalost simbola<br>Polarizacija<br>Sa | 12006 MHz<br>30000 KS/s<br>V<br>ičuvaj Odustan |            |                     |
| Jačina signala<br>Kvalitet signala |                                                         | 90%<br>77%                                     |            |                     |
| i) Izmeni                          | 🔵 Dodaj                                                 | 🔵 Izbriši                                      | O Pretraži |                     |

## Izmjena transpondera

• Ovdje vidimo kako izgleda kada dodamo jedan transponder na horizontalnoj polarizacij:

| Instalacija<br>TP lista  |               |           | 21:54      | Petak<br>25 februar |
|--------------------------|---------------|-----------|------------|---------------------|
| •                        | [LNB1] Blicne | t1 V      |            | •                   |
| 1 12006 MHz              | 30000Ks/s     |           | Н          |                     |
|                          |               |           |            |                     |
|                          |               |           |            |                     |
| Jačina signala           |               | 90%       |            |                     |
| Kvalitet signala         |               | 77%       |            |                     |
| (j) Izmeni               | 🔵 Dodaj       | 🖲 Izbriši | O Pretraži |                     |
| UNFOJ za detaljniji opis |               |           |            | 6080                |

## Dodavanje transpondera na horizontalnoj polarizaciji

- U ovom koraku je potrebno da odaberete odgovarajuću polarizaciju. Polarizacije su prikazane ispod:
- Polarizacija: Horizontalno ili Vertikalno
- Ukoliko niste sigurni sa koje pristupne tačke primate signal i samim tim niste sigurni koju polarizaciju da unesete, potrebno je da unesete početnu frekvenciju 12006 MHz i na primjer vertikalnu polarizaciju. Ako je signal ispod 50% treba da promijenite polarizacije, stisnete Meni i vratite se korak nazad, te nakon toga pritisnete crvenu tipku i promijenite zadnju opciju Polarizacija u H.
- Frekvencije:
  - 1. 12006
  - 2. 12056
  - 3. 12106
  - 4. 12156
  - 5. 12206

Symbol Rata: 30000

• Tabela baznih stanica sa frekvencijama i polarizacijama:

| MJESTO              | PRISTUPNA<br>TAČKA      | POLARITET                    | FREKVENCIJA                       |  |  |
|---------------------|-------------------------|------------------------------|-----------------------------------|--|--|
| Banja Luka          | Bolnica<br>(Paprikovac) | Vertikalni                   | 12006, 12056, 12106, 12156, 12206 |  |  |
| Banja Luka          | Česma                   | Horizontalni                 | 12006, 12056, 12106, 12156, 12206 |  |  |
| Banja Luka          | Priječani               | Vertikalni                   | 12006, 12056, 12106, 12156, 12206 |  |  |
| Banja Luka          | Lisina                  | Horizontalni                 | 12006, 12056, 12106, 12156, 12206 |  |  |
| Prijedor            | Lisina                  | Vertikalni                   | 12006, 12056, 12106, 12156, 12206 |  |  |
| Prijedor            | Hambarine               | Horizontalni                 | 12006, 12056, 12106, 12156, 12206 |  |  |
| Laktaši             | Jelića brdo             | Vertikalni                   | 12006, 12056, 12106, 12156, 12206 |  |  |
| Sanski<br>Most      | Sjenokos                | Horizontalni                 | 12006, 12056, 12106, 12156, 12206 |  |  |
| Sanski<br>Most      | Brdari                  | Vertikalni                   | 12006, 12056, 12106, 12156, 12206 |  |  |
| Cazin               | Velika Gomila           | Vertikalni - prema Bihaću    | 12006, 12056, 12106, 12156, 12206 |  |  |
| Cazin               | Velika Gomila           | Horizontalni - ka V. Kladuši | 12006, 12056, 12106, 12156, 12206 |  |  |
| Cazin               | Hajrulahovića brdo      | Horizontalni                 | 12006, 12056, 12106, 12156, 12206 |  |  |
| Velika<br>Kladuša   | RTV Kladuša             | Horizontalni                 | 12006, 12056, 12106, 12156, 12206 |  |  |
| Modriča             | Jošava                  | Horizontalni                 | 12006, 12056, 12106, 12156, 12206 |  |  |
| Modriča             | Silos                   | Vertikalni                   | 12006, 12056, 12106, 12156, 12206 |  |  |
| Modriča             | Soliter                 | Vertikalni                   | 12006, 12056, 12106, 12156, 12206 |  |  |
| Symbol Rate: 30 000 |                         |                              |                                   |  |  |